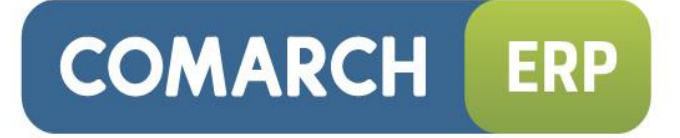

# Biuletyn techniczny

## Eksport e-Deklaracji oraz import UPO

Data ostatniej aktualizacji: 14.01.2015

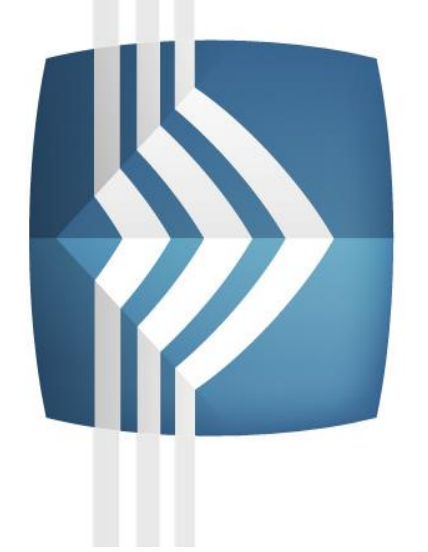

# Comarch ERP Optima

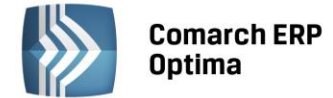

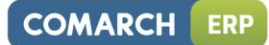

## Spis treści

| 1 | E-DEKLARACJE – INFORMACJE OGÓLNE                                           | 3   |
|---|----------------------------------------------------------------------------|-----|
| 2 | EKSPORT E-DEKLARACJI                                                       | 6   |
| 3 | ODBIERANIE UPO                                                             | .10 |
| 4 | SPRAWDZANIE PLIKU XML Z DEKLARACJĄ                                         | .11 |
| 5 | KOREKTA DEKLARACJI                                                         | .12 |
| 6 | COMARCH ERP OPTIMA BIURO RACHUNKOWE - EKSPORT E-DEKLARACJI ORAZ IMPORT UPO | .13 |
| 7 | NAJCZĘSTSZE KOMUNIKATY PRZY WYSYŁANIU E-DEKLARACJI                         | .15 |
| 8 | NAJCZĘSTSZE KOMUNIKATY BŁĘDÓW PRZY ODBIORZE UPO                            | .15 |

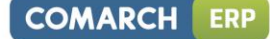

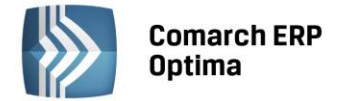

## 1 e-Deklaracje – informacje ogólne

Funkcjonalność **Comarch ERP Optima** umożliwiająca składanie deklaracji elektronicznych opiera się na modelu, w którym w pierwszym etapie tworzony jest plik XML zgodny ze schematem XSD opublikowanym przez Ministerstwo Finansów. Następnie tak wygenerowany plik Użytkownik podpisuje podpisem elektronicznym i przesyła na serwer Ministerstwa Finansów.

W programie Comarch ERP Optima jest możliwy eksport do systemu e-Deklaracje:

- deklaracji VAT-7, VAT-7K wraz z załącznikami: VAT-ZZ, VAT-ZT, VAT-ZD, ORD-ZU
- deklaracji VAT-7D wraz z załącznikami: VAT-ZZ, VAT-ZT, NAD-ZP, VAT-ZD, ORD-ZU
- deklaracji VAT-9M wraz z załącznikami: ORD-ZU
- deklaracji VAT-UE wraz z załącznikami: VAT-UE/A, VAT-UE/B, VAT-UE/C
- deklaracji rocznej PIT-28 wraz z załącznikami: PIT-28/A, PIT-28/B, PIT/O, PIT/D, PIT-2K, ORD-ZU
- deklaracji rocznej PIT-36 wraz z załącznikami: PIT/B, PIT/O, PIT/D, PIT-2K, PIT/UZ, ORD-ZU
- deklaracji rocznej PIT-36L wraz z załącznikami: PIT/B, ORD-ZU
- deklaracji rocznej CIT-8 wraz z załącznikami: CIT-8/O, CIT-D, CIT-ST, CIT-ST/A, ORD-ZU
- deklaracji rocznych PIT-11 wraz z załącznikiem PIT-R, PIT-40 wraz z załącznikiem PIT-R, IFT-1R, PIT-8C
- deklaracji rocznych PIT-4R, PIT-8AR

oraz ich korekt.

#### Aby wysłać e-Deklarację z programu Comarch ERP Optima należy:

1. Dysponować podpisem elektronicznym.

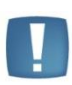

Uwaga: Podczas wysyłania e-deklaracji w imieniu innego podatnika (płatnika) należy posiadać podpis z ważnym upoważnieniem. Wymagane jest zatem wcześniejsze złożenie, we właściwym urzędzie skarbowym w formie papierowej formularza **UPL-1** (pełnomocnictwo do podpisywania deklaracji składanej za pomocą środków komunikacji elektronicznej).

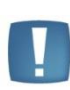

Uwaga: W przypadku podatników będących osobami fizycznymi, deklaracje można również składać elektronicznie bez konieczności stosowania bezpiecznego podpisu elektronicznego weryfikowanego za pomocą ważnego kwalifikowanego certyfikatu. Podpis niekwalifikowany może być wykorzystywany przy następujących formularzach dokumentów: VAT-7, VAT-7K, VAT-7D, PIT-36, PIT-36L, PIT-28, PIT-11, PIT-40, PIT-8C, IFT-1R, PIT-4R, PIT-8AR.

#### 2. Wskazać katalog przechowywania plików xml.

W menu *System/ Konfiguracja/ Stanowisko/ Ogólne/ e-Deklaracje* w polu: "**Katalog przechowywania plików wymiany**:" należy wskazać katalog, w którym mają być zapisane pliki xml. Podczas wysyłania e-Deklaracji tworzony jest katalog o nazwie takiej jak nazwa bazy danych, a następnie podkatalog o nazwie RokMiesiąc deklaracji i w nim są umieszczane pliki z deklaracją oraz odebrane UPO (Urzędowe Poświadczenie Odbioru).

#### 3. Sprawdzić adres usługi Web Service e-Deklaracje.

Adres usługi serwisu jest zapisany z poziomu *System/ Konfiguracja/ Program /Ogólne/ e-Deklaracje*, powinien być: <u>https://bramka.e-deklaracje.mf.gov.pl/</u>

#### 4. Uzupełnić listę Urzędów Skarbowych wraz z kodami urzędów.

W menu *Ogólne/ Inne/ Urzędy* – znajduje się lista urzędów. Na formularzu urzędu skarbowego należy wpisać dane adresowe oraz niezbędny do wysyłania e-Deklaracji **kod Urzędu Skarbowego**.

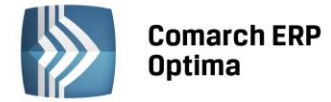

Lista kodów Urzędów Skarbowych dostępna jest np. na stronie Ministerstwa Finansów pod linkiem: http://www.finanse.mf.gov.pl/documents/766655/1198699/KodyUrzedowSkarbowych v3-0.xsd

5. Poprawnie wypełnić wymagane dane adresowe i identyfikacyjne oraz wyliczyć i zablokować deklarację.

#### Obowiązkowe jest uzupełnienie poniższych pól:

 dane i adres podatnika (System/ Konfiguracja/ Firma/ Dane firmy/ PIT-28; PIT-36,PIT-36L; PIT-4R,CIT-8; VAT-7,VAT-UE, AKC-WW):

Jeśli podatnikiem jest osoba fizyczna:

- 1. Numer NIP podatnika
- 2. Pierwsze imię oraz nazwisko podatnika
- 3. Data urodzenia
- Adres podatnika, pola: Województwo, Powiat, Gmina, Numer domu, Miejscowość, Kod pocztowy, Poczta (dane adresowe są wymagane tylko dla deklaracji wyliczanych na formularzach starszych niż VAT-7(14), VAT-7D(5), VAT-7K(8)).

Jeżeli podatnikiem jest osoba prawna:

- 1. Numer NIP podatnika
- 2. REGON
- 3. Pełna nazwa
- Adres siedziby: Województwo, Powiat, Gmina, Numer domu, Miejscowość, Kod pocztowy, Poczta (dane adresowe są wymagane tylko dla deklaracji wyliczanych na formularzach starszych niż VAT-7(14), VAT-7D(5), VAT-7K(8)).
- urzędy skarbowe z wypełnionymi kodami (z poziomu *System/Konfiguracja/ Firma/ Dane firmy/Deklaracje*)

#### Ponadto w przypadku:

#### Deklaracji VAT-7:

- Jeżeli wysyłana jest korekta deklaracji na zakładce ORD-ZU należy uzupełnić przyczyny złożenia korekty
- Jeżeli w sekcji "Informacja o załącznikach" jest zaznaczony wniosek o zwrot podatku na zakładce VAT-ZZ należy uzupełnić Uzasadnienie wniosku
- Jeżeli w sekcji "Informacja o załącznikach" jest zaznaczony wniosek o przyspieszenie terminu zwrotu na zakładce VAT-ZT należy uzupełnić Uzasadnienie wniosku
- Jeżeli w sekcji "Informacja o załącznikach" jest zaznaczony wniosek o zaliczenie nadpłaty na poczet przyszłych zobowiązań podatkowych na zakładce NAD-ZP należy uzupełnić Uzasadnienie wniosku

#### Deklaracji PIT-11, PIT-40, PIT-8C:

- Na formularzu danych kadrowych pracownika:
- 1. PESEL, Data urodzenia
- 2. Pełne dane adresowe pracownika (Województwo, Powiat, Gmina, Numer domu, Miejscowość, Kod pocztowy, Poczta)
- 3. Urząd skarbowy pracownika (z wypełnionym kodem urzędu)
- Jeżeli wysyłana jest korekta deklaracji na zakładce ORD-ZU należy uzupełnić przyczynę złożenia korekty

#### Deklaracji IFT-1R/IFT-1:

- Na formularzu danych kadrowych:
- NIP numer NIP można wpisać na formularzu danych kadrowych na zakładce 1 *Ogólne*. Inny identyfikator można wpisać na zakładce 2 *Nr. ident. /*Po*datki* po wcześniejszym zaznaczeniu parametru Ograniczony obowiązek podatkowy (nierezydent) w sekcji Rodzaj numeru indentyfikacyjnego. Inny identyfikator można wpisać również bezpośrednio na formularzu deklaracji IFT
- 2. Miejscowość
- 3. Kod kraju
- Jeżeli wysyłana jest korekta deklaracji na zakładce ORD-ZU należy uzupełnić przyczynę złożenia korekty

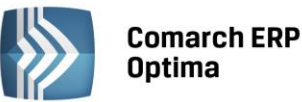

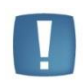

Uwaga: Od wersji 2015.0.1 Comarch ERP Optima konieczne jest przed naliczeniem deklaracji uzupełnienie pola **Kod kraju** w adresach tych pracowników, dla których będą liczone deklaracje IFT-1/IFT-1R i wysyłane elektronicznie do systemu e-Deklaracje.

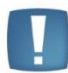

Uwaga: W przypadku pracowników, którzy mają kilka zapisów historycznych związanych z aktualizacją danych – po zaznaczeniu pracownika na liście w Kadrach należy kliknąć w menu górnym w ikonę 'Zapisy historyczne', otworzyć/wyedytować zapis/formularz aktualny na koniec roku za który generowana jest deklaracja i uzupełnić wymagane dane a następnie ponownie przeliczyć deklarację.

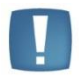

Uwaga: Numer NIP nie jest już obowiązkowym identyfikatorem w przypadku pracowników. Na formularzu pracownika na zakładce 'Nr ident./podatki' został dodany parametr NIP zamiast PESEL na deklaracji PIT (domyślnie nie zaznaczony) – co oznacza, że program wykazuje obecnie na deklaracji numer PESEL, jeżeli jednak (w przypadku osób prowadzących działalność) na deklaracji powinien się pojawić numer NIP – należy ten parametr zaznaczyć.

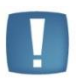

Uwaga: Na deklaracji może być wykazany adres zamieszkania lub adres zameldowania danego pracownika. Odpowiada za to parametr na formularzu pracownika na zakładce 'Nr ident./podatki' **Adres zamieszkania zamiast adresu zameldowania na deklaracji PIT** – zaznaczenie parametru powoduje wstawienie na deklaracjach PIT adresu zamieszkania pracownika. W przeciwnym przypadku (domyślne ustawienie) na deklaracjach pojawia się adres zameldowania.

#### Deklaracji PIT-36, PIT-36L:

- Na formularzu danych kadrowych właściciela/wspólnika
- 1. NIP
- 2. Data urodzenia
- Adres podatnika: Województwo, Powiat, Gmina, Numer domu, Miejscowość, Kod pocztowy, Poczta (dane adresowe wymagane są tylko dla PIT-36)
- Przy uzupełnionej kwocie Straty z lat ubiegłych (pola 143, 144 na PIT-36; pole 23 na PIT-36L) należy uzupełnić również źródła strat
- Jeżeli wysyłana jest korekta deklaracji na zakładce ORD-ZU należy uzupełnić przyczyny złożenia korekty
- Jeżeli jest załącznik PIT/B na formularzu muszą być uzupełnione odpowiednio: Rodzaj działalności, Miejsce prowadzenia działalności, Nazwa spółki
- W przypadku rozliczenia PIT-36 wspólnie z małżonkiem:
- 1. NIP/ PESEL małżonka
- 2. Imię i nazwisko małżonka
- 3. Data urodzenia
- 4. Adres: Województwo, Powiat, Gmina, Numer domu, Miejscowość, Kod pocztowy, Poczta

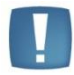

Uwaga: W celu sprawdzenia, które pola są wymagane do uzupełnienia na generowanej deklaracji PIT lub VAT należy wejść na stronę Ministerstwa Finansów, gdzie są dostępne zarówno formularze interaktywne jak i struktura dokumentów XML:

http://www.finanse.mf.gov.pl/systemy-informatyczne/e-deklaracje/formularze

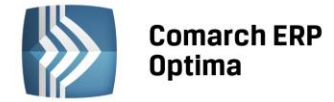

### 2 Eksport e-Deklaracji

Do systemu e-Deklaracji można wysłać deklaracje, które zostały wcześniej zablokowane przed zmianami i widnieją na liście w kolorze czarnym (w tym celu należy otworzyć formularz deklaracji i zaznaczyć '**Zablokuj deklarację przed zmianami**'). Aby wysłać zatwierdzoną deklarację należy kliknąć na ikonę *Wyślij deklarację do systemu* 

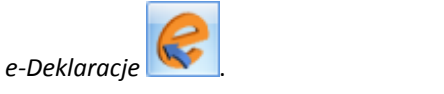

Uwaga: W przypadku deklaracji VAT-7, VAT-7K, VAT-7D, PIT-36, PIT-36L, PIT-28, PIT-11, PIT-40, PIT-8C, IFT-1R, PIT-4R, PIT-8AR Użytkownik może dokonać wyboru z menu przy

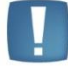

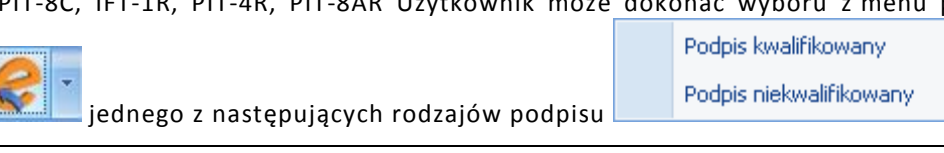

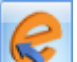

Po wciśnięciu ikony **versie i pojawia się log z przebiegu eksportu, który kolejno będzie wskazywał jakie czynności są wykonywane:** 

1. Przygotowanie deklaracji

ikonie

- Podpisanie deklaracji w przypadku podpisu kwalifikowanego pojawi się okno z listą dostępnych certyfikatów (certyfikat musi być zarejestrowany w systemie, aby pojawił się w oknie wyboru), następnie pojawi się okno komponentu do podpisywania, w którym będzie należało podać PIN
- 3. Wysłanie deklaracji
- 4. Odebranie statusu deklaracji zwykle będzie to komunikat "Dokument w trakcie przetwarzania, sprawdź wynik następnej weryfikacji dokumentu"

Po poprawnym zakończeniu eksportu, w logu z przebiegu eksportu będą następujące informacje:

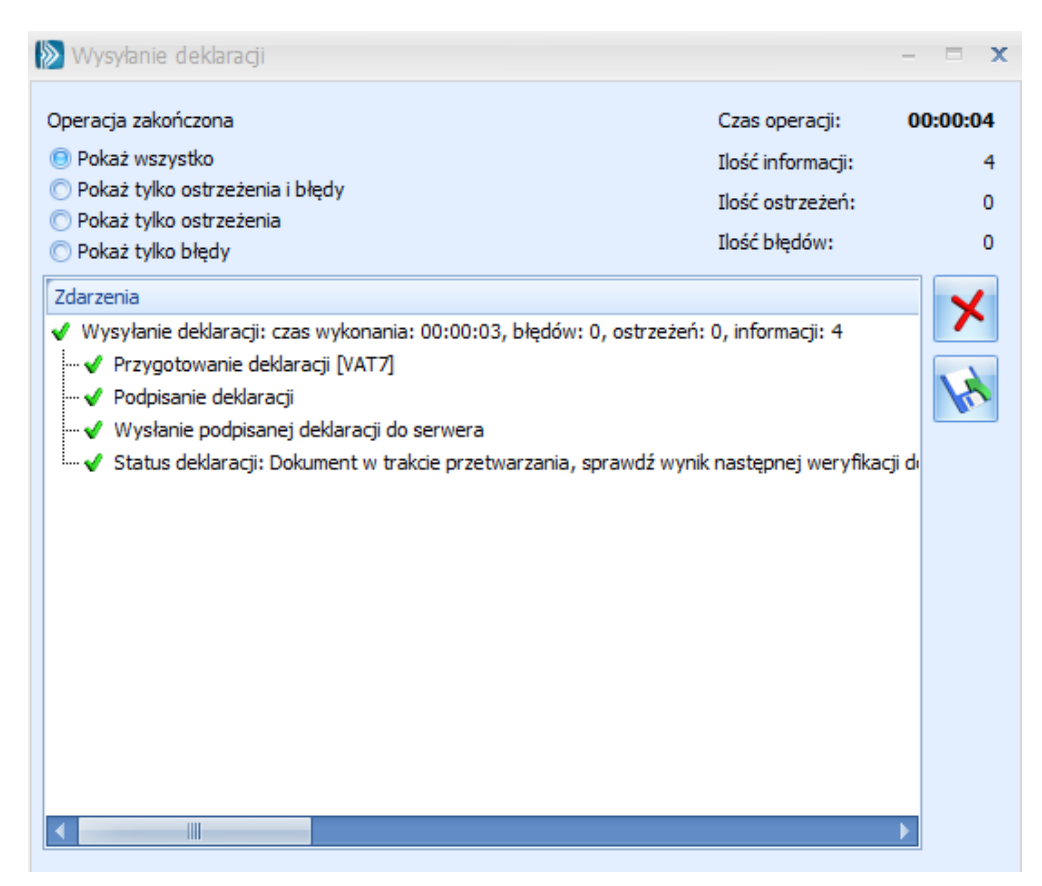

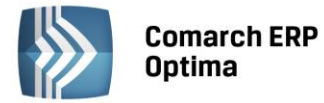

Na liście deklaracji, w kolumnie *e-Deklaracje*, pojawi się status *"Wysłano/Nie odebrano UPO"*, a w kolumnie *Data wysłania* pojawi się data wysłania deklaracji.

Na formularzu deklaracji dostępna jest zakładka *e-Deklaracje*, w której znajdują się szczegółowe informacje (do odczytu) o statusie deklaracji, dacie i godzinie wysłania/odebrania oraz dane osoby, która te zmiany wykonała.

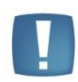

Uwaga: Po wysłaniu deklaracji należy odebrać UPO. Jeżeli serwer Ministerstwa Finansów podczas odbierania UPO zgłosi błąd w deklaracji, wówczas można cofnąć deklarację do bufora (prawy przycisk myszy – "Odblokuj deklarację") i po wprowadzeniu zmian ponowne ją wysłać.

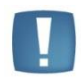

Uwaga: Od wersji 2015.1.1 dostępny jest mechanizm automatycznego pobierania aktualizacji umożliwiających wysyłanie deklaracji drogą elektroniczną w przypadku, gdy w czasie udostępnienia wersji nie był znany schemat dokumentu elektronicznego. Przy pierwszej wysyłce w danej sesji pracy następuje łączenie się z serwerem Comarch i sprawdzanie, czy aktualizacja jest dostępna. Jeżeli tak, zostanie ona pobrana. Funkcja jest dostępna tylko dla programów na gwarancji.

#### Deklaracja PIT 36

| 0   |
|-----|
| 100 |

Naciśnięcie ikony *Wyślij deklarację do systemu e-Deklaracje*, aktywnej na zatwierdzonym formularzu PIT-36, rozpoczyna eksport deklaracji do systemu e-Deklaracje.

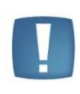

Uwaga: Do systemu e-Deklaracje można wysłać deklarację PIT-36 wraz z załącznikami: PIT/B, PIT/O, PIT/D, PIT-2K, PIT/UZ. Nie są przesyłane pozostałe załączniki wymienione w sekcji "Informacje o załącznikach". Jeżeli istnieje potrzeba wypełnienia któregoś z tych załączników należy złożyć deklarację poprzez stronę systemu e-Deklaracje lub w formie papierowej.

#### Deklaracja PIT 36L

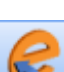

Naciśnięcie ikony *Wyślij deklarację do systemu e-Deklaracje,* aktywnej na zatwierdzonym formularzu PIT-36L, rozpoczyna eksport deklaracji do systemu e-Deklaracje.

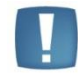

Uwaga: Do systemu e-Deklaracje można wysłać deklarację PIT-36L wraz z załącznikami PIT/B. Nie są przesyłane pozostałe załączniki wymienione w sekcji "Informacje o załącznikach". Jeżeli istnieje potrzeba wypełnienia któregoś z tych załączników należy złożyć deklarację poprzez stronę systemu e-Deklaracje lub w formie papierowej.

#### Deklaracja CIT-8

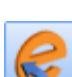

Naciśnięcie ikony Wyślij deklarację do systemu e-Deklaracje, aktywnej na zatwierdzonym formularzu CIT-8, rozpoczyna eksport deklaracji do systemu e-Deklaracje.

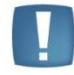

Uwaga: Od 1 stycznia 2015 r. zeznanie podatkowe CIT-8 składa się urzędom skarbowym wyłącznie za pomocą środków komunikacji elektronicznej.

Do systemu e-Deklaracje można wysłać deklarację CIT-8 wraz z załącznikami CIT-8/O, CIT-D, CIT-ST, CIT-ST/A. Jeżeli istnieje potrzeba dołączenia innych załączników należy przesłać deklarację ze strony systemu e-Deklaracje.

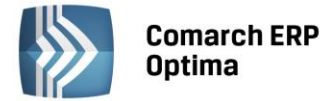

#### Deklaracja PIT-4R

v 🥝

Naciśnięcie ikony Wyślij deklarację do systemu e-Deklaracje, aktywnej na zablokowanym formularzu PIT-4R, rozpoczyna eksport deklaracji do systemu e-Deklaracje.

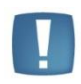

Uwaga: Od 2007 roku Płatnik nie składa deklaracji PIT -4, ale zobowiązany jest do comiesięcznej wpłaty zaliczki na podatek dochodowy. W celu ustalenia kwoty zaliczki podatku do odprowadzenia do Urzędu Skarbowego należy naliczać co miesiąc deklarację PIT-4 (wersja 18). Na podstawie tych miesięcznych zaliczek można przygotować deklarację roczną PIT -4R.

#### Deklaracja PIT-8AR

Z poziomu *Płace i Kadry / Podatek na PIT-8AR* dostępna jest *'Lista podatku na PIT-8AR'* z naliczonymi zaliczkami za każdy miesiąc, na podstawie których można przygotować deklarację roczną PIT-8AR (wybierając z menu

dostępnych opcji przy przycisku 'plusa'). Naciśnięcie przycisku Wyślij deklarację do systemu e-Deklaracje, aktywnego na zablokowanym formularzu PIT-8AR, rozpoczyna eksport deklaracji do systemu e-Deklaracje.

#### Servjne e-Deklaracje PIT-11/PIT-40/PIT-8C/ IFT-1/IFT-R

Z poziomu *Płace i Kadry / Deklaracje PIT pracowników* otwiera się okno z listą pracowników, dla których obliczono PIT. Domyślnie wyświetlana jest lista deklaracji PIT-11, z możliwością zmiany w filtrze (pole Lista deklaracji) na

PIT-40/PIT-8C/IFT-1R/IFT-1. Zaznaczenie pracowników i naciśnięcie przycisku powoduje seryjne zablokowanie deklaracji, niezbędne w celu wysłania deklaracji. Zaznaczając pracowników, dla których deklaracje

mają być wysłane i naciśnięcie przycisku i formularzy), rozpoczyna eksport deklaracji.

Wyślij deklarację do systemu e-Deklaracje (dla zablokowanych

Uwaga: Od 1 stycznia 2015 r. każdy płatnik, mający obowiązek sporządzenia informacji lub rocznego obliczenia podatku <u>dla więcej</u> niż pięciu podatników (osób fizycznych), lub gdy informacje te są składane w ich imieniu przez biuro rachunkowe - zobowiązany jest do wysyłania formularzy deklaracji podatkowych do urzędu skarbowego wyłącznie w formie elektronicznej.

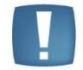

Dokumenty, których dotyczy zmiana. Informacje PIT-8C, PIT-11, PIT-R, IFT-1/IFT-1R, IFT-3/IFT-3R, deklaracje PIT-4R, PIT-8AR oraz roczne obliczenie podatku PIT-40.

Formę tradycyjną składania ww. dokumentów (za wyjątkiem IFT-3/IFT-3R) stosować mogą jedynie płatnicy, którzy są obowiązani sporządzić informacje lub roczne obliczenie podatku za dany rok <u>dla nie więcei</u> niż pięciu podatników. Z formy pisemnej nie mogą korzystać natomiast *biura rachunkowe*. Nie ma przy tym znaczenia, czy biuro obsługuje 5 czy więcej podmiotów.

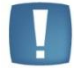

Uwaga: W zależności od ustawień komponentu do obsługi podpisu elektronicznego program poprosi o podanie PIN'u tylko raz i podpisze wszystkie deklaracje lub będzie prosił o podanie PIN'u dla każdej deklaracji osobno. Komponent UNIZETO domyślnie wymaga wybrania certyfikatu i podpisania PIN'u tylko jeden raz w danej sesji. Komponent KiR'u i Sigillum wymaga ustawienia opcji "Trwały PIN" i podania np. na jaki czas ma być zapamiętany PIN.

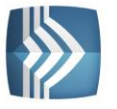

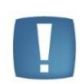

Uwaga: W przypadku **Comarch ERP Optima** w modelu usługowym (iComarch24) program zapyta o certyfikat i poprosi o potwierdzenie każdej kolejnej wysyłanej deklaracji (ze względu na bezpieczeństwo – każda eksportowane deklaracja jest przesyłana jako plik xml zarówno na komputer Użytkownika, jak i na serwer Ministerstwa Finansów).

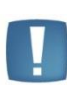

Uwaga: Możliwość ponownego przesłania deklaracji, do której już odebrano UPO dostępne jest tylko z formularza konkretnej deklaracji (Deklaracje pracownika). Wysyłka e-Deklaracji jest wykonywana tylko dla tych deklaracji, które są zablokowane i nie były jeszcze poprawnie wyeksportowane. Nie można wyeksportować deklaracji ze statusem "Wysłana/Nie pobrano UPO" oraz "Pobrano UPO".

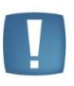

Uwaga: Warunkiem prawidłowego wysłania i pobrania UPO do korekty e-Deklaracji jest uzupełnienie przyczyn korekty dostępne na formularzu deklaracji PIT na zakładce ORD–ZU lub w oknie 'Seryjne obliczanie deklaracji PIT' na zakładce 'Ogólne' – po zaznaczeniu parametru 'Korekta informacji'.

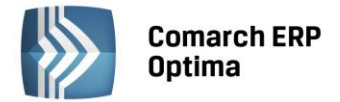

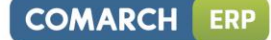

## 3 Odbieranie UPO

Po wysłaniu deklaracji należy odebrać UPO (Urzędowe Poświadczenie Odbioru). UPO powinno być dostępne do odbioru do 24 godzin od wysłania.

Aby odebrać UPO należy otworzyć formularz deklaracji i za pomocą ikony *Pobierz UPO* zainicjować pobranie UPO. Poprawne pobranie UPO zakończy się komunikatem:

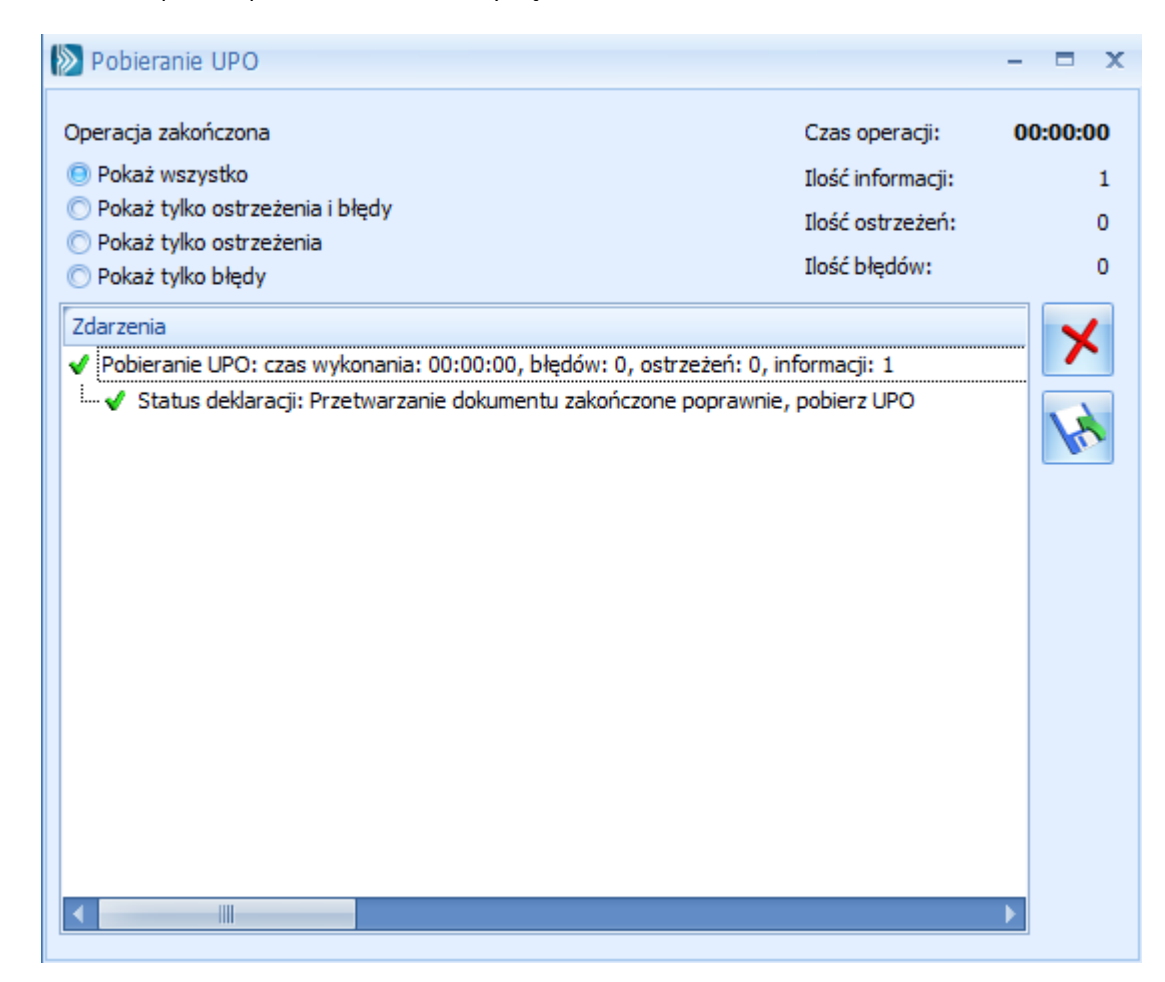

Urzędowe Poświadczenie Odbioru można wydrukować z poziomu formularza deklaracji.

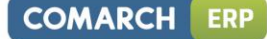

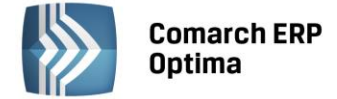

## 4 Sprawdzanie pliku XML z deklaracją

Jeżeli po wysłaniu z programu **Comarch ERP Optima** e-deklaracji na serwer Ministerstwa Finansów nie można pobrać UPO (Urzędowego Poświadczenia Odbioru), wówczas na stronie: <u>http://www.validome.org/xml/validate/</u>można sprawdzić plik xml, który generowany jest przez program.

W ścieżce podanej w menu *System/Konfiguracja/Stanowisko/Ogólne/e-Deklaracje* tworzony jest katalog o nazwie takiej jak nazwa bazy danych, a następnie podkatalog o nazwie RokMiesiąc deklaracji i w nim są umieszczane pliki xml np. VAT-7\_200812\_0\_200901261114.xml. Na stronie <u>http://www.validome.org/xml/validate/</u> po naciśnięciu przycisku "*Przeglądaj*" wskazujemy lokalizację pliku xml z deklaracją a następnie naciskamy przycisk "*Validate"*.

| XML Validator                                                                                          |            |
|----------------------------------------------------------------------------------------------------|------------|
| _√/alidome                                                                                             |            |
| Forum   Resources   Sidebar   Contact   About   Weblog                                                 |            |
| Source Source code URL http:// Upload C:\Le_deklaracje\Prezentacja_KH\200802\VAT-7_200802_0 Przeglądaj |            |
| View Sourcecode Well-Formedness only                                                                   | 🚽 Validate |

Pojawia się np. poniższy komunikat:

| Error (2) |                                                                                                    |                                            |  |
|-----------|----------------------------------------------------------------------------------------------------|--------------------------------------------|--|
| Line      | File name:                                                                                               | File name: VAT-7_200812_0_200901261114.xml |  |
| 20        | 20 Column: 23                                                                                            |                                            |  |
|           | Error: Value " with length = "0" is not facet-valid with respect to minLength "1" for type "TJednAdmin". |                                            |  |
|           | Error Position:                                                                                          | <powiat></powiat>                          |  |

oznacza to, że nie jest wypełniony powiat. Należy w *Konfiguracji/ Dane firmy/ VAT-7, VAT-UE, AKC-WW* wypełnić pole "Powiat". Odblokować deklarację, jeszcze raz ją przeliczyć. Zablokować i wysłać ponownie.

Jeżeli pojawi się np. komunikat:

| Line File name: VAT-7_201205_0_201206260938.xml                                                      |                 | VAT-7_201205_0_201206260938.xml                                                                  |
|----------------------------------------------------------------------------------------------------|-----------------|--------------------------------------------------------------------------------------------------|
| Column: 19                                                                                           |                 | 19                                                                                               |
| Error: Value " with length = '0' is not facet-valid with respect to minLength '1' for type 'TTekstow |                 | Value " with length = '0' is not facet-valid with respect to minLength '1' for type 'TTekstowy'. |
|                                                                                                    | Error Position: | <p_10></p_10>                                                                                    |

oznacza to, że nie jest uzupełnione pole 10 – czyli Uzasadnienie wniosku na zakładce VAT-ZZ deklaracji. Wówczas również należy odblokować deklarację, uzupełnić pola, następnie zablokować i ponownie wysłać deklarację.

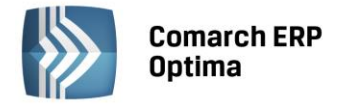

## 5 Korekta deklaracji

W przypadku konieczności złożenia korekty deklaracji należy dodać nowy formularz deklaracji i zaznaczyć na nim cel złożenia – korekta, następnie ją wyliczyć i **wypełnić zakładkę ORD-ZU**. Stanowi ona załącznik z uzasadnieniem przyczyny korekty. Niewypełnienie załącznika spowoduje, że deklaracja zostanie uznana przez serwer Ministerstwa Finansów za niepoprawną i nie będzie możliwe odebranie UPO.

Mechanizm wysyłki i odbierania UPO jest identyczny jak przy składaniu deklaracji. Po odebraniu UPO można wydrukować Deklarację ORD-ZU z poziomu formularza deklaracji.

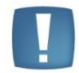

Uwaga: Korektę deklaracji można wysłać jedynie, jeżeli deklaracja pierwotna została zablokowana przed zmianami (nie może widnieć na liście w kolorze zielonym).

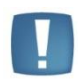

Uwaga: Zanim zostanie wysłana korekta danej deklaracji należy wcześniej odebrać UPO do deklaracji pierwotnej (czyli upewnić się, że pierwotna deklaracja została złożona poprawnie).

## 6 Comarch ERP Optima Biuro Rachunkowe - eksport e-Deklaracji oraz import UPO

W module **Comarch ERP Optima Biuro Rachunkowe** istnieje możliwość eksportu e-Deklaracji oraz importu Urzędowego Poświadczenia Odbioru (UPO). Funkcja ta usprawnia pracę doradców podatkowych oraz biur rachunkowych poprzez umożliwienie seryjnego wykonywania wspomnianych wcześniej operacji dla wybranych baz firmowych.

Obecnie można dokonać eksportu następujących deklaracji: VAT-7, VAT-7K, VAT-UE, VAT-9M, PIT-36, PIT-36L, PIT-28, CIT-8, PIT-4R, PIT-8AR, PIT-11 oraz PIT-40

Funkcja widoczna jest na liście operacji seryjnych w menu pod nazwą *e-Deklaracje* i składa się z dwóch pozycji: Wyślij deklaracje, Odbierz UPO.

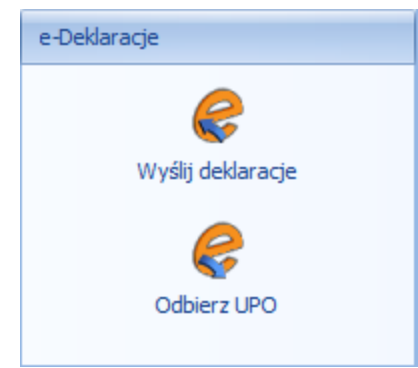

Rys. Widok funkcji w dostępnym menu.

Po wyborze funkcji *Wyślij deklaracje* pojawi się okno dialogowe zawierające rozwijalną listę, za pomocą której Użytkownik ma możliwość dokonania szybkiego wyboru rodzaju deklaracji, którą chce wysłać.

| Eksport do systemu e-Deklaracje 🛛 🗴 |                       |
|-------------------------------------|-----------------------|
| Rodzaj deklaracji:                  | VAT-7                 |
|                                     | <ul> <li>×</li> </ul> |

Rys. Okno dialogowe z rozwijalną listą deklaracji, podczas wywoływania funkcji "Wyślij deklaracje".

Po wybraniu rodzaju deklaracji pojawi się okno z wyborem certyfikatu i podaniem PIN'u. W zależności od ustawień komponentu do obsługi podpisu elektronicznego program poprosi o podanie PIN'u tylko raz i podpisze wszystkie deklaracje lub będzie prosił o podanie PIN'u dla każdej deklaracji osobno. Komponent UNIZETO domyślnie wymaga wybrania certyfikatu i podpisania PIN'u tylko jeden raz w danej sesji. Komponent KiR'u i Sigillum wymaga ustawienia opcji "Trwały PIN" i podania np. na jaki czas ma być zapamiętany PIN. Po podpisaniu deklaracji następuje jej wysłanie do systemu e-Deklaracje. Jeżeli Użytkownik dokonał eksportu deklaracji VAT-7 lub VAT-UE wówczas w bazie danych klienta wyświetlana jest informacja o wysyłce elektronicznej, która znajduje się w atrybucie "Deklaracja VAT-7" lub "Deklaracja VAT-UE", w zależności od tego jaki rodzaj deklaracji został wysłany.

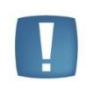

Uwaga: Należy pamiętać, aby wysyłane deklaracje zostały wcześniej zatwierdzone. W przeciwnym razie program nie pozwoli na ich wyeksportowanie i pojawi się odpowiedni komunikat: "W bazie [nazwa bazy] deklaracja nie została zatwierdzona. Deklaracja nie została wysłana." W takiej sytuacji należy zatwierdzić daną deklarację i ponownie wysłać.

Chcąc dokonać importu Urzędowego Poświadczenia Odbioru należy wybrać z menu funkcję *Odbierz UPO*. Następnie, podobnie jak przy eksporcie deklaracji, pojawi się okno dialogowe z rozwijalnym menu pozwalające na wybór rodzaju deklaracji dla której Użytkownik chce dokonać importu. Po wybraniu rodzaju deklaracji rozpocznie się proces pobierania UPO. Analogicznie jak przy eksporcie deklaracji VAT-7 oraz VAT-UE, po zakończeniu operacji importu UPO pojawia się informacja o odbiorze UPO w atrybucie "*Deklaracja VAT-7*" lub "*Deklaracja VAT-UE*".

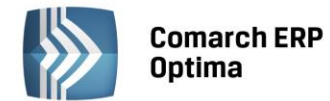

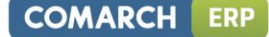

| Import Urzędowego Poświadczenia Odbioru 🗴 |            |  |
|-------------------------------------------|------------|--|
| Rodzaj deklaracji:                        | VAT-7 -    |  |
|                                           | <b>v x</b> |  |

Rysunek 1 Okno dialogowe z rozwijalną listą deklaracji, podczas wywoływania funkcji " Odbierz UPO".

Przy eksporcie e-Deklaracji oraz imporcie UPO w *Panelu Wyników* będą wyświetlane odpowiednie komunikaty informujące o przebiegu danych operacji.

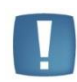

Uwaga: Aby funkcja eksportu deklaracji oraz importu UPO w module **Comarch ERP Optima Biuro Rachunkow**e mogła poprawnie działać, należy pamiętać o ustawieniu odpowiednich parametrów w konfiguracji programu **Comarch ERP Optima**.

W przypadku wysłanych deklaracji, dla których pobrano Urzędowe Poświadczenie Odbioru program umożliwia seryjny wydruk UPO.

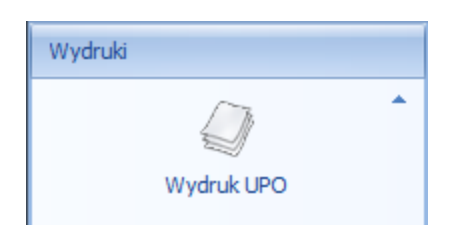

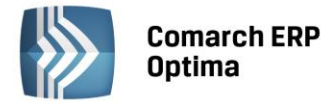

## 7 Najczęstsze komunikaty przy wysyłaniu e-Deklaracji

| Komunikat przy wysyłaniu                                                                                                    | Przyczyna                                                                                                    |
|----------------------------------------------------------------------------------------------------|----------------------------------------------------------------------------------------------------|
| Przygotowanie e-Deklaracji nie powiodło się. Nie udało<br>się zapisać pliku wymiany: System nie może odnaleźć<br>określonej ścieżki.                                                                                                    | Należy sprawdzić poprawność ścieżki do<br>katalogu, w którym będą zapisywane pliki xml<br>(Stanowisko/ Ogólne/ e-Deklaracje)                                                                                                    |
| Błąd komunikacji z serwerem e-Deklaracji:<br>Connector:WinHTTP is unfamiliar with the Certificate<br>Authority that generated the server's certificate.<br>HRESULT=0x800A1529 - Connector:Unspecified HTTP<br>error. HRESULT=0x800A1518 | Brak certyfikatu Ministerstwa Finansów<br>"ROOT MINFIN SERVERS CA" – należy go<br>dodać do "Zaufane główne urzędy certyfikacji"<br>– z poziomu Windows Internet Explorer /<br>Narzędzia / Opcje internetowe / zakładka<br>Zawartość / Certyfikaty. |
| Błąd komunikacji z serwerem e-Deklaracji:<br>Connector:Host not found. HRESULT=0x800A1521 -<br>Connector:Unspecified HTTP error.<br>HRESULT=0x800A1518                                                                                  | Błędny adres usługi serwisu e-Deklaracji<br>wpisany z poziomu: System / Konfiguracja /<br>Program / Ogólne / e-Deklaracje - prawidłowa<br>ścieżka to:<br><u>https://bramka.e-deklaracje.mf.gov.pl/</u>                                             |

#### PIT-11

| Komunikat przy wysyłaniu                                                                                                    | Przyczyna                                                                                                    |
|----------------------------------------------------------------------------------------------------|----------------------------------------------------------------------------------------------------|
| Deklaracja nie została wyeksportowana z powodu<br>błędów. Nieznany błąd czasu wykonywania. wiersz = 131,<br>kolumna = 4 (wiersz jest przesunięciem od początku<br>bloku skryptu). Zwrócono błąd z wywołania właściwości<br>lub metody. [-2147352567]" | Typ wypłaty będący potrąceniem<br>w <i>Konfiguracji / Firma / Płace / Typy wypłat</i><br>ma uzupełnioną 'Pozycję na deklaracji PIT'<br>– PIT-11 1a. Wynagrodzenia ze stosunku<br>wówczas pojawia się na deklaracji<br>z <b>MINUSEM</b> w pozycji 'Dochód zwolniony od<br>podatku'. Należy zmienić tą pozycję na 'Nie<br>dotyczy' i przeliczyć deklarację PIT-11. |

## 8 Najczęstsze komunikaty błędów przy odbiorze UPO

| Komunikat przy odbiorze UPO                                                                                                    | Przyczyna                                                                                                    |  |
|----------------------------------------------------------------------------------------------------|----------------------------------------------------------------------------------------------------|--|
| Weryfikacja negatywna – dokument niezgodny ze<br>schematem xsd[cvc-enumeration-valid: Value '0001' is<br>not facet-valid with respect to enumeration '[0202, 0203,<br>0204, 0205, 0206, 0207, 0208, 0209, 0210, 0211, 0212,<br>0213, 0214, 0215, 0216, 0217, 0218, 0219, 0220, 0221,<br>0222, 0223, 0224, 0225, 0226, 0227, 0228, 0229, 0230,<br>0231, 0232, 0233, 0234, 0271, 0402, 0403, 0404, 0405,<br>0406, 0407, 0408, 0409, 0410, 0411, 0412, 0413, 0414,<br>0415, 0416, 0417, 0418, 0419, 0420, 0421, 0422, 0423,<br>0471, 0602, 0603, 0604, ()]'. It must be a value from the<br>enumeration.] | <ul> <li>Błędny kod urzędu skarbowego przypisanego do deklaracji w Konfiguracji Firmy/ Dane Firmy/ Deklaracje.</li> <li>Należy poprawić Kod na karcie urzędu (Ogólne/ Inne/ Urzędy), następnie ponownie przeliczyć, zablokować i wysłać deklarację.</li> </ul> |  |
| Nieprawidłowa wiadomość UPO. The filename, directory<br>name, or volume label syntax in correct.<br>Nieprawidłowa wiadomość UPO. Nazwa pliku, nazwa<br>katalogu lub składnia etykiety woluminu jest<br>niepoprawna.                                                                                                    | Próba pobrania UPO nieaktualną wersją<br>programu Comarch ERP Optima np. 17.3                                                                                                    |  |

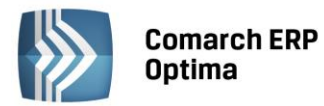

| Zamknięcie programu Comarch ERP Optima - Runtime<br>error                                                                                                    | W przypadku seryjnego pobierania UPO, gdy<br>brak sieci lub serwer Ministerstwa Finansów<br>jest niedostępny.                                                                                                    |
|----------------------------------------------------------------------------------------------------|----------------------------------------------------------------------------------------------------|
| Brak aktualnego pełnomocnictwa/upoważnienia do<br>podpisywania deklaracji                                                                                                    | Jeżeli wygasł certyfikat – należy sprawdzić<br>UPL-1 (upoważnienie do składania deklaracji)<br>jaka jest na nim data obowiązywania.                                                                                   |
| Błąd odbierania UPO. Informacje dodatkowe: Błąd<br>komunikacji z serwerem e-Deklaracji:<br>Connector:Connection time out. HRESULT=0x800A1527 -<br>Connector:Unspecified HTTP error.<br>HRESULT=0x800A1518 | Problem z serwerem e-Deklaracji<br>występujący np. w okresie wzmożonej<br>wysyłki deklaracji. Utrudnienia w dostępie do<br>usługi systemu e-Deklaracje niezależne<br>i niezwiązane z programem Comarch ERP<br>Optima. |

#### Deklaracja VAT-7, VAT-9M:

| Komunikat przy odbiorze UPO                                                                                                    | Przyczyna                                                                                                    |
|----------------------------------------------------------------------------------------------------|----------------------------------------------------------------------------------------------------|
| Weryfikacja negatywna – dokument niezgodny ze<br>schematem xsd [cvc-minLength-valid: Value '' with<br>length = '0' is not facet-valid with respekt to minLength<br>'1' for type ' <b>TTekstowy</b> '.]                                                | Niewypełniona przyczyna złożenia korekty na<br>zakładce ORD-ZU i/lub uzasadnienie wniosku<br>na zakładce VAT-ZZ i/lub uzasadnienie<br>wniosku na zakładce VAT-ZT.        |
| Weryfikacja negatywna – dokument niezgodny ze<br>schematem xsd [cvc-minLength-valid: Value '' with<br>length = '0' is not facet-valid with respect to minLength<br>'1' for type<br><b>'#AnonType_PelnaNazwaTIdentyfikatorOsobyNiefizyczn</b><br>ei'.] | Niewypełnione pole <b>Nazwa pełna</b><br>w Konfiguracji Firmy/ Dane Firmy/ VAT 7,<br>VAT-UE, VAT-9M, AKC-WW.                                                             |
| Weryfikacja negatywna – dokument niezgodny ze<br>schematem xsd [cvc-minLength-valid: Value "with<br>length = '0' is not facet-valid with respekt to minLength<br>'1' for type ' <b>TJednAdmin</b> '.]                                                 | Niewypełnione pole <b>Województwo</b> i/lub<br><b>Powiat</b> i/lub <b>Gmina</b> w Konfiguracji Firmy/<br>Dane Firmy/ VAT 7, VAT-UE, AKC-WW.                              |
| Weryfikacja negatywna – dokument niezgodny ze<br>schematem xsd [cvc-minLength-valid: Value '' with<br>length = '0' is not facet-valid with respekt to minLength<br>'1' for type ' <b>TNrBudynku</b> '.]                                               | Niewypełnione pole <b>Nr domu</b> w Konfiguracji<br>Firmy/ Dane Firmy/ VAT 7, VAT-UE, AKC-WW.                                                                            |
| Weryfikacja negatywna – dokument niezgodny ze<br>schematem xsd [cvc-minLength-valid: Value '' with<br>length = '0' is not facet-valid with respect to<br>minLength '1' for type ' <b>TMiejscowosc</b> '.]                                             | Niewypełnione pole <b>Miasto</b> i/lub <b>Poczta</b><br>w Konfiguracji Firmy/ Dane Firmy/ VAT 7,<br>VAT-UE, AKC-WW.                                                      |
| Weryfikacja negatywna – dokument niezgodny ze<br>schematem xsd [cvc-minLength-valid: Value '' with<br>length = '0' is not facet-valid with respect to minLength<br>'1' for type ' <b>TImie</b> '.]                                                    | Niewypełnione pole <b>Imię</b> , jeżeli podatnik<br>jest osobą fizyczną, w <i>Konfiguracji Firmy/</i><br><i>Dane Firmy/ VAT 7, VAT-UE, AKC-WW</i> .                      |
| Weryfikacja negatywna – dokument niezgodny ze<br>schematem xsd [cvc-minLength-valid: Value '' with<br>length = '0' is not facet-valid with respect to minLength<br>'1' for type ' <b>TNazwisko</b> '.]                                                | Niewypełnione pole <b>Nazwisko</b> , jeżeli podatnik<br>jest osobą fizyczną, w <i>Konfiguracji Firmy/</i><br><i>Dane Firmy/ VAT 7, VAT-UE, AKC- WW</i> .                 |
| Weryfikacja negatywna – dokument niezgodny ze<br>schematem xsd[cvc-datatype-valid.1.2.1: '' is not a<br>valid value for ' <b>date</b> '.]                                                                                                    | Niewypełnione pole <b>Data urodzenia</b> , jeżeli<br>podatnik jest osobą fizyczną, w <i>Konfiguracji</i><br><i>Firmy/ Dane Firmy/ VAT 7, VAT-UE,</i><br><i>AKC- WW</i> . |

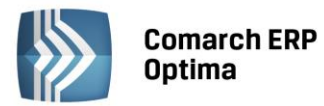

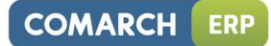

| Weryfikacja negatywna – dokument niezgodny ze<br>schematem xsd [cvc-pattern-valid: Value '12345678' is<br>not facet-valid with respect to pattern '[1-9]((\d[1-<br>9]) ([1-9]\d))\d{7}' for type ' <b>TNrNIP</b> ' | Błędnie wpisany <b>NIP</b> w Konfiguracji Firmy/<br>Dane Firmy/ VAT 7, VAT-UE, VAT-9M,<br>AKC-WW (w komunikacie zamiast '12345678'<br>jest podawany błędnie wpisany NIP)                                                              |
|----------------------------------------------------------------------------------------------------|----------------------------------------------------------------------------------------------------|
|                                                                                                    | wraz z deklaracją wysyłany jest załącznik<br>VAT-ZD (dla sprzedaży), ale dokumenty<br>w rejestrze VAT, które są uwzględniane na<br>VAT-ZD mają błędny NIP (w komunikacie<br>zamiast '12345678' jest podawany błędnie<br>wpisany NIP). |
|                                                                                                    | Należy poprawić NIP na dokumencie<br>w rejestrze VAT, następnie odblokować<br>deklarację VAT-7, usunąć z rejestru VAT zapis<br>korekcyjny wygenerowany do załącznika<br>VAT-ZD, odblokować i ponownie przeliczyć<br>VAT-ZD.           |
|                                                                                                    | Następnie ponownie zablokować VAT-ZD<br>i wygenerować zapis korekcyjny oraz<br>przeliczyć i ponownie wysłać deklarację.                                                                                                    |

#### Deklaracja VAT-UE:

| Komunikat przy odbiorze UPO                                                                                                    | Przyczyna                                                                                                    |
|----------------------------------------------------------------------------------------------------|----------------------------------------------------------------------------------------------------|
| Weryfikacja negatywna – dokument niezgodny ze<br>schematem xsd [cvc-pattern-valid: Value<br>'1234561234561' is not facet- valid with respect to<br>pattern '(\d [A-Z]]\+ \*){1,12}' for type' <b>TNrVatUE</b> '.] | Błędny <b>NIP</b> na dokumencie w rejestrze<br>VAT (w komunikacie zamiast '1234561234561'<br>jest podawany błędnie wpisany NIP).<br>Należy poprawić NIP na dokumencie, następnie<br>odblokować, przeliczyć i ponownie wysłać<br>deklarację. |

#### Deklaracja PIT-36, PIT-36L, PIT-11, PIT-40, PIT-8C, IFT:

| Komunikat przy odbiorze UPO                                                                                                    | Przyczyna                                                                                                    |
|----------------------------------------------------------------------------------------------------|----------------------------------------------------------------------------------------------------|
| Weryfikacja negatywna – dokument niezgodny ze<br>schematem xsd [cvc-minLength-valid: Value " with<br>length = '0' is not facet-valid with respect to minLength<br>'1' for type ' <b>TZnakowy</b> '.   | Na PIT/B niewypełniona pozycja Rodzaj<br>działalności i/lub Miejsce działalności i/lub<br>Nazwa spółki i/lub<br>jeżeli jest wpisana kwota Straty z lat ubiegłych<br>należy uzupełnić również Źródła strat<br>i/lub na PIT/O wpisana jest kwota Innych ulg,<br>a nie jest uzupełniony Rodzaj ulgi<br>i/lub na PIT/D wpisana jest kwota odliczenia,<br>a nie jest uzupełniony Rodzaj wydatków<br>mieszkaniowych. |
| Weryfikacja negatywna – dokument niezgodny ze<br>schematem xsd [cvc-minLength-valid: Value " with<br>length = '0' is not facet-valid with respekt to<br>minLength '1' for type ' <b>TJednAdmin</b> '. | Niewypełnione pola <b>Województwo</b> i/lub<br><b>Powiat</b> i/lub <b>Gmina</b> na karcie<br>właściciela/wspólnika/pracownika i/lub<br>niewypełnione województwo/ powiat/ gmina<br>w danych małżonka (w przypadku rozliczania<br>PIT-36 wspólnie z małżonkiem).                                                                                                    |

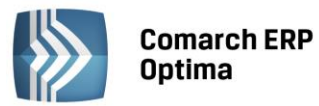

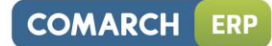

| Weryfikacja negatywna – dokument niezgodny ze                                                                                                    | Niewypełnione pole <b>Data urodzenia</b> na                                                                                                    |
|----------------------------------------------------------------------------------------------------|----------------------------------------------------------------------------------------------------|
| schematem xsd [cvc-minInclusive-valid: Value '1899-                                                                                                    | formularzu właściciela/wspólnika i/lub data                                                                                                    |
| 12-30' is not facet- valid with respect to minInclusive                                                                                                    | urodzenia małżonka (w przypadku rozliczania                                                                                                    |
| '1900-01-01' for type ' <b>TData</b> '                                                                                                    | PIT-36 wspólnie z małżonkiem).                                                                                                    |
| Weryfikacja negatywna – dokument niezgodny ze                                                                                                    | Niewypełnione pole <b>Nr domu</b> na formularzu                                                                                                    |
| schematem xsd [cvc-minLength-valid: Value '' with                                                                                                    | właściciela/wspólnika i/lub w danych małżonka                                                                                                    |
| length = '0' is not facet-valid with respekt to minLength                                                                                                    | (w przypadku rozliczania PIT-36 wspólnie                                                                                                    |
| '1' for type ' <b>TNrBudynku</b> '.                                                                                                    | z małżonkiem).                                                                                                    |
| Weryfikacja negatywna – dokument niezgodny ze<br>schematem xsd [cvc-minLength-valid: Value " with<br>length = '0' is not facet-valid with respekt to<br>minLength '1' for type ' <b>TMiejscowosc</b> '.                   | Niewypełnione pole <b>Miejscowość</b> i/lub<br><b>Poczta</b> na formularzu właściciela/ wspólnika/<br>pracownika i/lub w danych małżonka<br>(w przypadku rozliczania PIT-36 wspólnie<br>z małżonkiem) i/lub na <b>PIT/O</b> , w części D<br>(informacja o przekazanych darowiznach<br>i obdarowanych) niewypełniona <b>Miejscowość</b><br>przy uzupełnionych innych polach i/lub<br>niewypełniona <b>Miejscowość/Poczta</b> w danych<br>firmy w Konfiguracji/ Firma/ Dane firmy/<br>PIT-4R,CIT-8.                                                                                                    |
| Weryfikacja negatywna – dokument niezgodny ze                                                                                                    | Niewypełnione pole <b>Kod pocztowy</b> na                                                                                                    |
| schematem xsd [cvc-minLength-valid: Value " with                                                                                                    | formularzu właściciela/wspólnika i/lub                                                                                                    |
| length = '0' is not facet-valid with respect to                                                                                                    | w danych małżonka (w przypadku rozliczania                                                                                                    |
| minLength '1' for type ' <b>TKodPocztowy</b> '.                                                                                                    | PIT-36 wspólnie z małżonkiem)                                                                                                    |
| Weryfikacja negatywna – dokument niezgodny ze<br>schematem xsd [cvc-minLength-valid: Value '' with<br>length = '0' is not facet-valid with respekt to minLength<br>'1' for type ' <b>TNazwisko</b> '.                     | Niewypełnione pole <b>Nazwisko</b> małżonka<br>(w przypadku rozliczania PIT-36 wspólnie<br>z małżonkiem).                                                                                                    |
| Weryfikacja negatywna – dokument niezgodny ze<br>schematem xsd [cvc-minLength-valid: Value " with<br>length = '0' is not facet-valid with respect to minLength<br>'1' for type ' <b>TImie</b> '.                          | Niewypełnione pole Pierwsze <b>Imię</b> małżonka<br>(w przypadku rozliczania PIT-36 wspólnie<br>z małżonkiem)<br>Zaznaczono <i>w Konfiguracji/ Firma/ Dane firmy/</i><br><i>PIT-4R,CIT-8</i> że podatnik jest osobą fizyczną ale<br>nie zostały uzupełnione dane właściciela.                                                                                                    |
| Status deklaracji: Weryfikacja negatywna – dokument<br>niezgodny ze schematem xsd [cvc-minLength-valid:<br>Value '' with length = '0' is not facet-valid with respect<br>to minLength '1' for type ' <b>TNrLokalu</b> '.] | W pliku xml jest pusta sekcja z numerem lokalu.<br>Taki efekt powstaje po imporcie danych<br>kadrowych z arkusza MS Excel, jeżeli w arkuszu<br>w kolumnie 'Nr Lokalu' została wpisana spacja.<br>Normalnie w przypadku nie wypełnionego pola<br>z numerem lokalu na formularzu danych<br>kadrowych ta sekcja się w ogóle nie generuje.<br>W takiej sytuacji należy edytować formularz<br>danych kadrowych pracownika/ właściciela/<br>wspólnika, wpisać w pole numer lokalu np. 1,<br>zapisać zmianę/formularz, ponownie go<br>edytować, usunąć całą zawartość pola<br>z numerem lokalu i zapisać. Po tak wykonanych<br>czynnościach plik z deklaracją jest wysyłany<br>poprawnie. |
| Status deklaracji: Weryfikacja negatywna – dokument                                                                                                    | Błędny numer <b>KRS</b> , wpisany w sekcji                                                                                                    |
| niezgodny ze schematem xsd [cvc-pattern-valid: Value                                                                                                    | "P. wniosek o przekazanie 1% podatku"                                                                                                    |
| '123456789' is not facet-valid with respect to pattern                                                                                                    | (w komunikacie zamiast '123456789' jest                                                                                                    |
| '\d{10}' for type ' <b>TNrKRS</b> '.]                                                                                                    | podawany błędnie wpisany numer KRS)                                                                                                    |

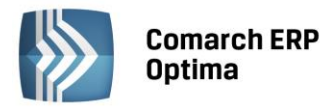

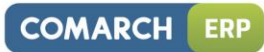

| Status deklaracji: Weryfikacja negatywna – dokument<br>niezgodny ze schematem xsd [cvc-enumeration-valid:<br>Value '' is not facet-valid with respect to enumeration<br>'[AF, AX, AL, DZ, AD, AO, AI, AQ, AG, AN, SA, AR, AM,<br>AW, AU, AT, AZ, BS, BH, BD, BB, BE, BZ, BJ, BM, BT, BY,<br>BO, BA, BW, BR, BN, IO, BG, BF, BI, XC, CL, CN, HR, CY,<br>TD, ME, DK, DM, DO, DJ, EG, EC, ER, EE, ET, FK, FJ, PH,<br>FI, FR, ()]'. It must be a value from the enumeration.] | Niewypełnione pole <b>Kod kraju</b> na załączniku<br>PIT/O, w części dot. informacji o przekazanych<br>darowiznach i obdarowanych. |
|----------------------------------------------------------------------------------------------------|----------------------------------------------------------------------------------------------------|
| FI, FR, ()]'. It must be a value from the enumeration.]                                                                                                    |                                                                                                    |

#### Deklaracja CIT-8:

| Komunikat przy odbiorze UPO                                                                                                    | Przyczyna                                                                                                    |
|----------------------------------------------------------------------------------------------------|----------------------------------------------------------------------------------------------------|
| Status deklaracji: Weryfikacja negatywna – dokument<br>niezgodny ze schematem xsd [cvc-minLength-valid:<br>Value '' with length = '0' is not facet-valid with respect<br>to minLength '1' for type              | Niewypełnione pole <b>Nazwa pełna</b><br>w Konfiguracji Firmy/ Dane Firmy/ PIT-4R, CIT-8                                                                                                    |
| znej'.]                                                                                                    |                                                                                                    |
| Weryfikacja negatywna – dokument niezgodny ze<br>schematem xsd [cvc-pattern-valid: Value '12345' is not<br>facet-valid with respect to pattern '[1-9]((\d[1-9]) ([1-<br>9]\d))\d{7}' for type ' <b>TNrNIP</b> ' | Błędny numer <b>NIP</b> wpisany w Konfiguracji<br>Firmy/ Dane Firmy/ Pieczątka Firmy<br>(w komunikacie zamiast '12345' jest podawany<br>błędnie wpisany NIP).                                                                                                    |
| Weryfikacja negatywna – dokument niezgodny ze<br>schematem xsd [cvc-minLength-valid: Value " with<br>length = '0' is not facet-valid with respect to<br>minLength '1' for type ' <b>TJednAdmin</b> '.           | Niewypełnione pola <b>Województwo</b> i/lub<br><b>Powiat</b> i/lub <b>Gmina</b> w <i>Konfiguracji Firmy/</i><br><i>Dane Firmy/ PIT-4R, CIT-8</i><br>i/lub<br>niewypełnione pola <b>Województwo</b> i/lub <b>Powiat</b><br>i/lub <b>Gmina</b> w części dot. zakładów/ oddziałów<br>na załączniku <b>CIT/ST</b> . |
| Weryfikacja negatywna – dokument niezgodny ze<br>schematem xsd [cvc-minLength-valid: Value '' with<br>length = '0' is not facet-valid with respect to minLength<br>'1' for type ' <b>TNrBudynku</b> '.          | Niewypełnione pole <b>Nr domu</b> w Konfiguracji<br>Firmy/ Dane Firmy/ PIT-4R, CIT-8.                                                                                                    |
| Weryfikacja negatywna – dokument niezgodny ze<br>schematem xsd [cvc-minLength-valid: Value " with<br>length = '0' is not facet-valid with respect to<br>minLength '1' for type ' <b>TMiejscowosc</b> '.         | Niewypełnione pole <b>Miejscowość</b> i/lub<br><b>Poczta</b> w <i>Konfiguracji Firmy/ Dane Firmy/</i><br><i>PIT-4R, CIT-8</i> i/lub<br>niewypełnione pole <b>Miejscowość</b> w danych<br>darczyńcy/ informacji o obdarowanym na <b>CIT-D</b><br>i/lub w danych zakładu (oddziału) na <b>CIT-ST/A</b> .          |
| Weryfikacja negatywna – dokument niezgodny ze<br>schematem xsd [cvc-minLength-valid: Value " with<br>length = '0' is not facet-valid with respect to<br>minLength '1' for type ' <b>TKodPocztowy</b> '.         | Niewypełnione pole <b>Kod pocztowy</b><br>w Konfiguracji Firmy/ Dane Firmy/ PIT-4R,<br>CIT-8.                                                                                                    |

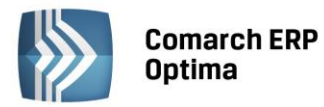

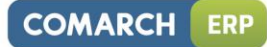

| Weryfikacja negatywna – dokument niezgodny ze<br>schematem xsd [cvc-minLength-valid: Value " with<br>length = '0' is not facet-valid with respect to minLength<br>'1' for type ' <b>TZnakowy</b> '.]                                                                                                    | Na CIT-8/O wpisana jest Kwota innych<br>dochodów wolnych i/lub Kwota innych odliczeń,<br>a nie jest uzupełnione pole Tytułem i/lub<br>wpisana jest Kwota Zwolnienia, a nie jest<br>uzupełniony Numer decyzji Ministra Finansów<br>i/lub<br>wpisana jest Kwota zaniechania poboru podatku<br>i Data rozporządzenia, a nie jest uzupełniony<br>Tytuł Rozporządzenia i/lub<br>wpisana jest Kwota obniżki z innych tytułów,<br>a nie jest uzupełniony Tytuł obniżki<br>i/lub<br>na CIT/D w Danych darczyńcy/ Informacji<br>o obdarowanym nie jest uzupełnione pole<br>Nazwa Pełna<br>i/lub<br>na CIT-ST nie jest uzupełnione pole Nazwa<br>zakładu (oddziału)<br>i/lub<br>na CIT-ST/A nie jest uzupełniona Nazwa pełna<br>zakładu (oddziału) |
|----------------------------------------------------------------------------------------------------|----------------------------------------------------------------------------------------------------|
| Weryfikacja negatywna – dokument niezgodny ze<br>schematem xsd [cvc-datatype-valid.1.2.1: '00:00:00' is<br>not a valid value for ' <b>date</b> '.]                                                                                                    | Na CIT-8/O wpisany jest Numer decyzji Ministra<br>Finansów i Kwota Zwolnienia, a nie jest<br>uzupełniona Data decyzji Ministra Finansów<br>i/lub<br>wpisana jest Kwota zaniechania poboru<br>podatku, a nie jest uzupełniona Data<br>rozporządzenia.                                                                                                    |
| Weryfikacja negatywna – dokument niezgodny ze<br>schematem xsd [cvc-enumeration-valid: Value " is not<br>facet-valid with respect to enumeration '[AF, AX, AL,<br>DZ, AD, AO, AI, AQ, AG, AN, SA, AR, AM, AW, AU, AT,<br>AZ, BS, BH, BD, BB, BE, BZ, BJ, BM, BT, BY, BO, BA, BW,<br>BR, BN, IO, BG, BF, BI, XC, CL, CN, HR, CY, TD, ME, DK,<br>DM, DO, DJ, EG, EC, ER, EE, ET, FK, FJ, PH, FI, FR, TF,<br>GA, GM, GH, GI, GR, GD, GL, GE, GU, GG, GY, GF, GP,<br>GT, ()]'. It must be a value from the enumeration.] | Na <b>CIT-D</b> w części dot. danych darczyńcy i/lub<br>w Informacji o obdarowanym nie jest<br>wypełnione pole <b>Kod kraju</b> .                                                                                                    |
| Weryfikacja negatywna – dokument niezgodny ze<br>schematem xsd [cvc-minLength-valid: Value '' with<br>length = '0' is not facet-valid with respect to minLength<br>'1' for type ' <b>TNrIdentyfikacjiPodatkowej</b> '.]                                                                                                    | Niewypełnione pole <b>Identyfikator podatkowy</b><br>w części dot. Informacji o obdarowanym na<br>załączniku CIT-D.                                                                                                    |
| Weryfikacja negatywna – dokument niezgodny ze<br>schematem xsd [cvc-enumeration-valid: Value<br>'1234567' is not facet-valid with respect to<br>enumeration '[0201011, 0201022, 0201032, 0201043,<br>0201052, 0201062, 0202011, 0202021, 0202031,<br>0202041, 0202052, 0202062, 0202073, 0203011,<br>0203022, 0203032, 0203042, 0203052, 0203062,<br>0204013, 0204022, 0204032, 0204043, 0205011, ()]'.<br>It must be a value from the enumeration.]                                                                 | Niepoprawny <b>Kod gminy</b> w części dot.<br>zakładów/ oddziałów na załączniku <b>CIT/ST</b><br>(w komunikacie zamiast '1234567' jest<br>podawany błędnie wpisany Kod).                                                                                                    |